# LISTING MANUAL

# **INTRODUCTION**

This manual provides guidance on how to create user accounts in the Survey Solutions HQ under the teams and roles tab (tab number 1), as well as the listing process and the survey setup (creating listing, assignments, archiving interviews and deleting). It complements the guidance provided in two other manuals that were already shared with you.

# **#1: TEAMS AND ROLES TAB**

Under the Teams and Roles tab, the survey data manager or statistician or survey manager is able to create the supervisors and interviewers accounts for the individuals who will participate in the survey implementation.

# A. HOW TO ADD/ARCHIVE SUPERVISORS

# A1.1 Creating accounts for supervisors – ONE BY ONE

Ensure that you add supervisors for your HDSS. The supervisors responsible for assigning tasks to the interviewers and reviewing the data collectors completed questionnaires. To add a supervisor, click on the *Teams and Roles* 

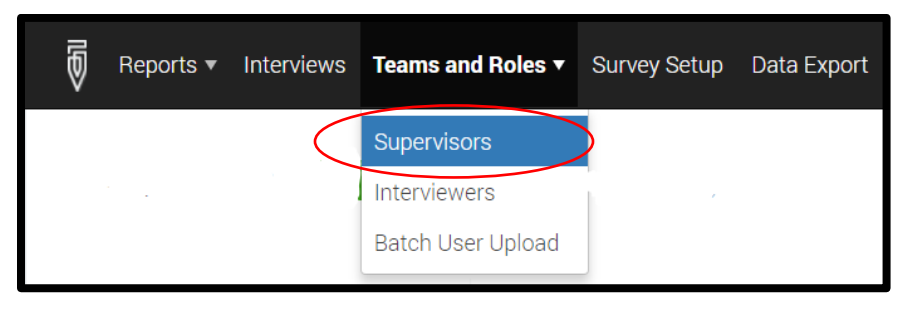

# Then click on the green add supervisor tab

| Supervisors (5)                                                                                                    | Supervisors (5) ADD SUPERVISOR |                    |  |  |  |  |  |
|----------------------------------------------------------------------------------------------------|--------------------------------|--------------------|--|--|--|--|--|
| Press Add Supervisor button to create a new supervisor.<br>Click on a Login Name to modify profile of an existing Supervisor. |                                |                    |  |  |  |  |  |
| LOGIN NAME                                                                                                    | ACCOUNT CREATION DATE          | SUPERVISOR'S EMAIL |  |  |  |  |  |

Then complete the form displayed below and click on *CREATE* to add the supervisor in the system.

Note: This option only allows you to create one supervisor account at a time.

| SUPERVISORS /<br>Create supervisor<br>This action will create individual user with supervisor rights,<br>to create several users you can use user batch creation. | Fill out this information for the user<br>Preferred password                                                                                                    |
|----------------------------------------------------------------------------------------------------|----------------------------------------------------------------------------------------------------|
| * User name:<br>* Password:                                                                                                    | CAUTION!! Make sure the passwords<br>enough including numbers, letters a                                                                                                    |
| * Confirm password:<br>Locked supervisor (box checked) cannot login and perform any actions on the<br>Is locked by Admin or HQ                                    | Please check the box "Is locked by Ad<br>when you want to suspend the user<br>the data. When checked, the user wi<br>collect any data or synchronize the to<br>the collected data (see page 3). |
| Personal information details (optional)<br>will be visible to HQ users only<br>Full name:                                                                         | If you fill out this part, the information visible to the HQ.                                                                                                    |
| Email address:                                                                                                    | If you will need to send out emails to<br>ensure you fill out their emails                                                                                                    |
| CREATE CANCEL                                                                                                    |                                                                                                    |
| Click create to add the super                                                                                                    | visor else click on cancel                                                                                                    |
| Supervisors (5) Add supervisor                                                                                                    | To send                                                                                                    |
| Press Add Supervisor button to create a new supervisor.<br>Click on a Login Name to modify profile of an existing Supervisor.                                     | user/super<br>user's ema<br>are not so                                                                                                    |
|                                                                                                    | SUPERVISOR'S EMAIL therefore,<br>HEADQUAR                                                                                                    |
|                                                                                                    | 1                                                                                                    |
| 2. Click on the username to                                                                                                    | modify information                                                                                                    |

i.e. Username and

s are secure nd symbols.

dmin or HQ" ONLY from collecting ill not be able to ablet and transfer

n will be only

the users,

emails to the visor, click on the ail address. Emails ent automatically, it is upon the RTER user to he messages.

| Edit supervisor profile:                                                            |
|-------------------------------------------------------------------------------------|
| Full name:                                                                          |
| ×                                                                                   |
| Email address:                                                                      |
| ×                                                                                   |
| Phone number:                                                                       |
|                                                                                     |
| Locked supervisor (box checked) cannot login and perform any actions on the server. |
| S locked by Admin or HQ                                                             |
| UPDATE CANCEL 1                                                                     |
| Change password                                                                     |
| New password:                                                                       |
|                                                                                     |
| Confirm password:                                                                   |
|                                                                                     |
| UPDATE CANCEL 1                                                                     |

In order to modify any details of an existing supervisor account (including: Username, Passwords, Email address and Phone number), click on the current supervisor's username in the Name column (*See 2 on a previous page*).

At this point you can do the following:

- 1. Change/Update passwords and email, full name and phone number for the supervisor
- 2. Lock all access to the account (for example if the user of the account is discontinued or fired).

# A1.2 Creating accounts for supervisors – IN A BATCH

Before you start thinking about creating a batch upload of supervisors, you will need to do some background work. This includes opening a new MS excel workbook, to which you will add the following fields; (*login, password, email, fullname, phonenumber, role, supervisor*) as it is illustrated below.

NOTE: The fields you are creating are case sensitive and should appear exactly as they are written in this manual. Also the login, password and role <<Supervisor (case-sensitive) or Interviewer (case-sensitive)>> must be filled in for the process to be successful.

| 6     | a •5 - (     | er - 😮 -     |             | li         | istingvars.xlsx | - Excel (Produ | uct Activation | n Failed)  |
|-------|--------------|--------------|-------------|------------|-----------------|----------------|----------------|------------|
| Fi    | ile Hom      | ne Insert Pa | age La Form | ul Data Re | eview View      | Develo Add-i   | in: LOAD 1 Ir  | nquire   I |
|       | <b>* *</b> ( | Calibri      | ~ 11 ~      | = = =      |                 | General -      | Condition      | onal For   |
| Past  | te 💉 🚦       |              | A A         | € ∋ 8      | ≥ - ►¶ -        |                | Cell Styl      | es *       |
| Clipt | board 🗔      | Font         | Fai         | Alignn     | nent 🕞          | Number 🛛 🕞     |                | Styles     |
| D1    | 1            | - I 🤇        | × 🗸         | fx         |                 |                |                |            |
|       | А            | В            |             | D          |                 | E              | G              | н          |
|       | login        | password     | email       | fullname   | phonenumbe      | er role        | supervisor     |            |
| 2     |              | _            | _           |            | _               |                |                |            |
| 3     | _            | _            | -           | -          | -               | _              | -              |            |
| 4     | _            | -            | -           | -          | -               | _              | -              |            |
| 5     |              |              |             |            |                 |                |                |            |

Once you have added the fields with the same exact wording, you should now save the workbook on your computer. Save as type "**Text (Tab-delimited) (\*.txt)**" file.

Ensure that you save it in a location that you can find easily on your computer. For example in a folder on your Desktop.

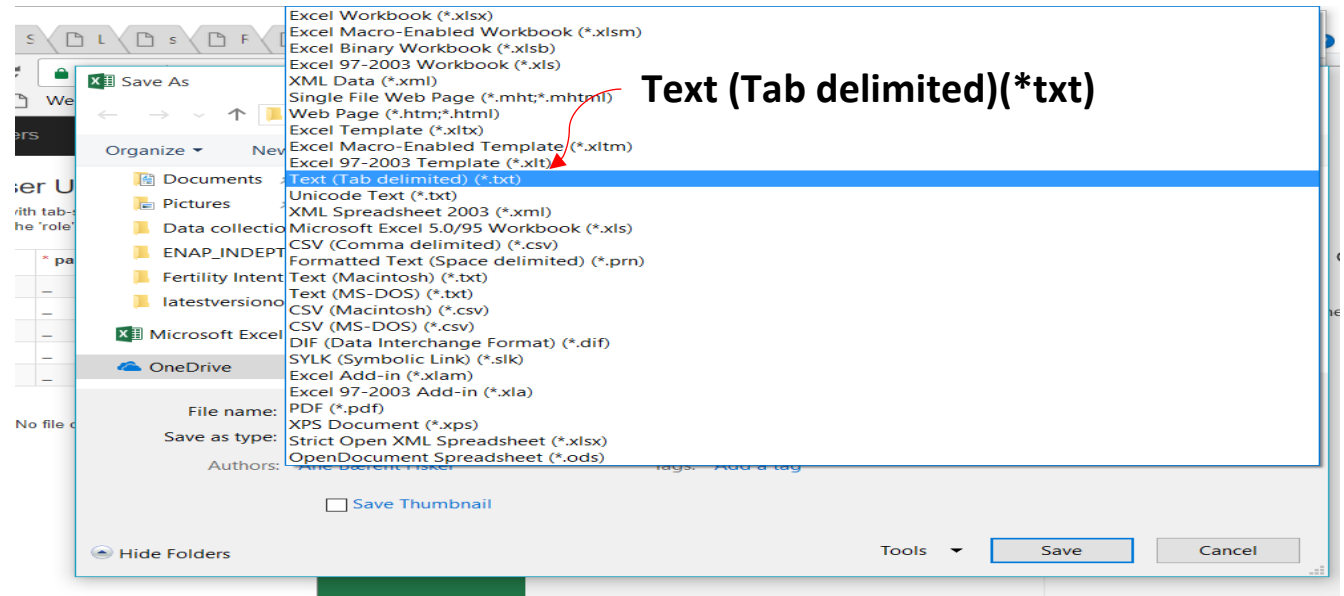

Note: Only 'Supervisor' OR 'Interviewer' are allowed in the 'role' column.

At this point you are now ready to commence with creating accounts of supervisors in a batch.

In order to upload more than one supervisor using the user batch upload option, two options are available to you:

Option 1: Using the BATCH USER UPLOAD (Option 1) under the Teams and Roles tab on the HQ main tab

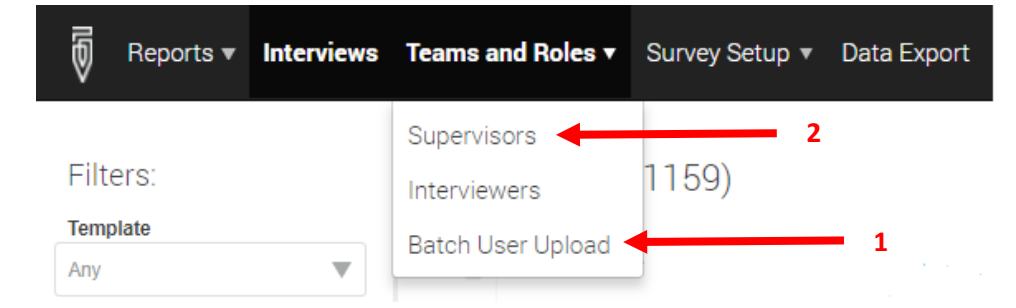

When you click option 1 (Batch User Upload) you will be directed to another page where you will be able to upload the text file that you have just created and saved.

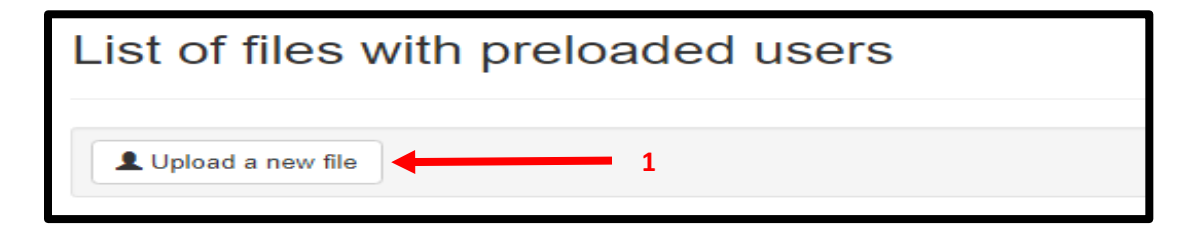

When clicking on the Upload a new file, survey solutions will present you with the layout of the file it expects. At this point you can find your file on your computer and upload it into the system.

| Admin                                     | 🏭 Reports 👻 🔳 Ir                                                     | nterviews 👤                                | Teams and Roles $\bullet$    | 🔳 Survey Setup        | Oata Export            | Hi, admin 👻 🕄              |
|-------------------------------------------|----------------------------------------------------------------------|--------------------------------------------|------------------------------|-----------------------|------------------------|----------------------------|
| Batch U<br>Prepare a fil<br>or 'Interview | User Upload<br>ie with tab-separated va<br>er' values are allowed in | ulues (.tab file) co<br>n the 'role' colun | orresponding to a tem<br>nn. | iplate below. Columns | marked with (*) are re | equired. Only 'Supervisor' |
| * login                                   | * password                                                           | email                                      | fullname                     | phonenumber           | * role                 | supervisor                 |
| -                                         | _                                                                    | -                                          | -                            | _                     | _                      | _                          |
| -                                         | -                                                                    | -                                          | -                            | -                     | -                      | _                          |
| -                                         | -                                                                    | -                                          | -                            | -                     | -                      | -                          |
| I _                                       | -                                                                    | -                                          | -                            | -                     | _                      | -                          |
| -                                         | _                                                                    | -                                          | -                            | -                     | _                      | _                          |
| Choose Fil<br>Upload                      | e No file chosen ┥                                                   | 2                                          | 1                            |                       |                        | /                          |

The survey solutions system will need to validate the uploaded list of users (by clicking on verify) report if any errors have been encountered you will be notified:

- Empty required fields (login, password, role)
- Password not conforming to the security requirements (too short, etc.)
- Duplicate user accounts
- Unknown supervisors (all interviewers created must become part of the team of a supervisor known to the system)
- Other checks

| Admin      | 🏭 Reports 👻 | Interviews | L Teams and | Roles 👻   | 🗐 Survey Setup | Oata Export | Hi, admin 👻 | 0      |
|------------|-------------|------------|-------------|-----------|----------------|-------------|-------------|--------|
| Batch I    | Jser Uploa  | d          |             |           |                | •           |             |        |
| File name  |             |            |             | users.txt | t              | 1           |             |        |
| File size  |             |            |             | 153.0 by  | tes            |             |             |        |
| Records of | ount        |            |             | 3         |                |             | 1           |        |
| Status     |             |            |             | Uploade   | d              |             |             |        |
| Upload da  | ite         |            |             | 8/27/201  | 5 4:19:31 PM   |             |             |        |
| Last upda  | te date     |            |             | 8/27/201  | 5 4:19:31 PM   | 1           |             |        |
| <b>~</b> - |             |            |             |           |                | •           |             | √erify |

If the Survey Solutions program did not encounter any errors with the list of users, click the create users button to start creating accounts in the batch mode. This process will take a few minutes but is dependent on the number of users and the server performance.

| Admin              | 🛄 Reports 👻 | $\blacksquare$ Teams and Roles $	extsf{-}$ |  | Hi, admin 👻 🚱 |  |
|--------------------|-------------|--------------------------------------------|--|---------------|--|
| users.t<br>Data is | xt<br>valid |                                            |  | Create users  |  |

**Option 2:** Using the same approach as before for adding a single user by clicking on the Supervisor option **(Option 2)**. This will open up a new page with existing supervisors. To add the supervisors, click on the green add supervisor tab.

| Supervisors (5) Add supervisor                                                                                       | 1                     |   |                    |
|----------------------------------------------------------------------------------------------------|-----------------------|---|--------------------|
| Press Add Supervisor button to create a new supervisor.<br>Click on a Login Name to modify profile of an existing Su | pervisor.             |   |                    |
| LOGIN NAME                                                                                                    | ACCOUNT CREATION DATE | • | SUPERVISOR'S EMAIL |
|                                                                                                    | Jun 30, 2017 13:05    |   |                    |
|                                                                                                    |                       |   |                    |

Then click on the user batch creation (Highlighted in Blue) under the Create supervisor dialog box

| Create supervisor                                                                                                    | NOTE: When you click on the user batch creation, the |
|----------------------------------------------------------------------------------------------------|------------------------------------------------------|
| This action will create individual user with supervisor rights to create several users you canuse user batch creation. | same process of uploading, processing, system        |
| * User name:                                                                                                    | above under option 1 will be repeated.               |
| *Password:                                                                                                    |                                                      |
|                                                                                                    | For purposes of completeness we have repeated the    |
| * Confirm password:                                                                                                    | process in the picture below.                        |
| Lacked supervisor (her checked) cannot leave and perform any actions on the server                                     |                                                      |
| Is locked by Admin or HQ                                                                                               |                                                      |
|                                                                                                    |                                                      |
| Personal information details (optional)<br>will be visible to HQ users only                                            |                                                      |
| Full name:                                                                                                    |                                                      |
|                                                                                                    |                                                      |
| Email address:                                                                                                    |                                                      |
|                                                                                                    |                                                      |
| Phone number:                                                                                                    | BEGINNING OF REPEATED SECTION                        |
|                                                                                                    |                                                      |
| CREATE                                                                                                    |                                                      |

When you click option 1 (Batch User Upload) you will be directed to another page where you will be able to upload the text file that you have just created and saved.

| List of files with preloaded users |
|------------------------------------|
| L Upload a new file                |

When you click on the Upload a new file, survey solutions will present you with the layout of the file it expects. At this point you can find your file on your computer and upload it into the sytem.

| Admin<br>Batch U               | III Reports - ☐ In<br>Jser Upload                   | nterviews 💄                               | Teams and Roles 🕶            | 🖪 Survey Setup       | ① Data Export         | Hi, admin 👻 🥹              |
|--------------------------------|-----------------------------------------------------|-------------------------------------------|------------------------------|----------------------|-----------------------|----------------------------|
| Prepare a fil<br>or 'Interview | e with tab-separated va<br>er' values are allowed i | alues (.tab file) o<br>n the 'role' colun | prresponding to a tem<br>in. | plate below. Columns | marked with (*) are r | equired. Only 'Supervisor' |
| login                          | * password                                          | email                                     | fullname                     | phonenumber          | * role                | supervisor                 |
| -                              | -                                                   | -                                         | -                            | -                    | -                     | -                          |
| -                              | -                                                   | -                                         | -                            | -                    | -                     | -                          |
| -                              | -                                                   | -                                         | -                            | -                    | -                     | -                          |
| -                              | -                                                   | -                                         | -                            | -                    | -                     | -                          |
| -                              | -                                                   | -                                         | -                            | -                    | -                     | -                          |
| Choose File                    | e No file chosen ┥                                  | 2                                         | <b>—</b> 1                   |                      |                       |                            |

The survey solutions system will need to validate the uploaded list of users (by clicking on verify) report if any errors have been encountered you will be notified:

- Empty required fields (login, password, role)
- Password not conforming to the security requirements (too short, etc)
- Duplicate user accounts
- Unknown supervisors (all interviewers created must become part of the team of a supervisor
- known to the system) - Other checks

| Admin     | 🔛 Reports 👻 | 🔳 Interviews | L Teams and R | Roles 👻   | 🗐 Survey Setup | O Data Export | Hi, admin 👻 | Θ     |
|-----------|-------------|--------------|---------------|-----------|----------------|---------------|-------------|-------|
| Batch     | User Upload | 1            |               |           |                |               |             |       |
| File name | •           |              |               | users.txt |                | 1             |             |       |
| File size |             |              |               | 153.0 by  | tes            |               |             |       |
| Records   | count       |              |               | 3         |                |               | 1           |       |
| Status    |             |              |               | Uploade   | d              |               | - I         |       |
| Upload d  | ate         |              |               | 8/27/201  | 5 4:19:31 PM   |               |             |       |
| Last upd  | ate date    |              |               | 8/27/201  | 5 4:19:31 PM   | 1             |             |       |
| ~ -       |             |              |               |           |                | •             |             | erify |

If the survey solutions program did not encounter any errors with the list of users, click the create users button to start creating accounts in the batch mode. This process will take a few minutes but is dependent on the number of users and the server performance.

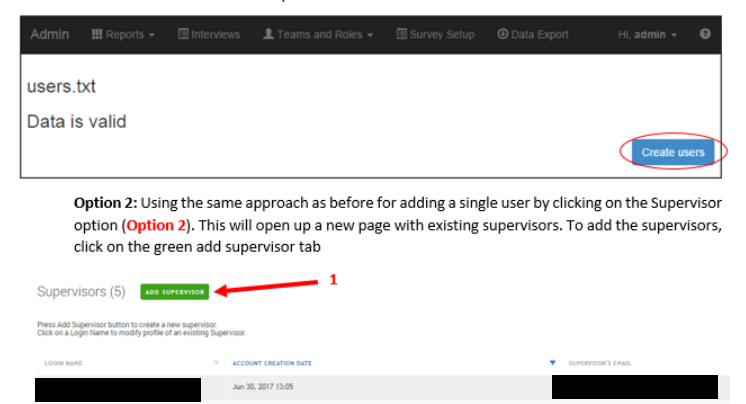

Then click on the user batch creation (Highlighted in Blue) under the Create supervisor dialog box

| Create supervisor                                                                     |                                             |             |  |
|---------------------------------------------------------------------------------------|---------------------------------------------|-------------|--|
| This action will create individual user wi<br>to create several users you can use use | th supervisor rights.<br>er batch creation. |             |  |
| * User name:                                                                          |                                             |             |  |
| A Password:                                                                           |                                             |             |  |
| * Confirm password:                                                                   |                                             |             |  |
| Locked supervisor (box checked) canno Is locked by Admin or HQ                        | Join and perform any actions                | on the serv |  |
| Personal information details (optional)<br>will be visible to HQ users only           |                                             |             |  |
| Full name:                                                                            |                                             |             |  |
| Email address:                                                                        |                                             |             |  |
| Phone number:                                                                         |                                             |             |  |
| CREATE CANCEL                                                                         |                                             |             |  |
| REPEATED SECTION                                                                      |                                             |             |  |

#### **END OF A REPEATED SECTION**

# A2. Archiving supervisor accounts - ONE BY ONE AND BATCH

Administrators can archive supervisor accounts. By archiving a supervisor, you are also archiving all the interviewers on that supervisors' team. Supervisors and their data collection team will no longer be able to sync with headquarters. To archive a supervisor, select the check boxes for the supervisor(s) you wish to archive and click on the red archive button. Archived interviewer accounts can be restored. On the supervisors page, find the archived users using the Archive Status filter on the right most column. Then, select the check.

| Reports   Interviews | Teams and Roles - Survey Setup Data E | xport                 | Troubleshooting Help suppo | rt_admin <del>+</del> |
|----------------------|---------------------------------------|-----------------------|----------------------------|-----------------------|
| Supervisors          | 1 supervisor (15 supervisors)         |                       |                            | J                     |
|                      | ACCOUNT CREATION DATE                 | SUPERVISOR'S EMAIL    | ARCHIVING STATUS           | V                     |
| EmmaP                | Apr 27, 2017 22:35                    | Emma@example.com      | No                         |                       |
| JackW                | Apr 27, 2017 22:35                    | JackW@example.com     | No                         |                       |
| amesT                | Apr 27, 2017 22:35                    | JamesW@example.com    | No                         |                       |
| Drown                | Sep 21, 2016 15:19                    |                       | Yes                        |                       |
| LeahJ                | Apr 27, 2017 22:35                    | LeahJ@example.com     | No                         |                       |
| arysmith             | Sep 21, 2016 15:51                    | marysmith@example.com | Yes                        |                       |
| C lattJ              | Sep 21, 2016 15:51                    | MattJ@example.com     | Yes                        |                       |
| OliverJ              | Apr 27, 2017 22:35                    | OliverJ@example.com   | No                         |                       |
| SofiaW               | Apr 27, 2017 22:35                    | Sofia@example.com     | No                         |                       |
| Supervisor           | Oct 9, 2016 12:27                     |                       | No                         |                       |
| supervisor1          | Feb 22, 2017 00:51                    |                       | No                         |                       |
| supervisor?          | Feb 22 2017 00-51                     | 2                     | Yes                        |                       |

# **B. HOW TO ADD/ARCHIVE INTERVIEWERS**

# B1.1 Creating accounts for interviewers – ONE BY ONE

This process is similar to adding supervisors. You need to go to the **Teams and Roles** tab and then select Interviewers, then create Interviewers, then complete the form displayed.

| porto interneno | Teams and Roles • | Survey Setup Data Export                   |
|-----------------|-------------------|--------------------------------------------|
|                 | Supervisors       |                                            |
| (               | Interviewers      | VIEWERS CREATE                             |
| r               | Batch User Upload |                                            |
|                 |                   | Supervisors Interviewers Batch User Upload |

This approach allows you to upload only one Interviewer at a time.

| lny                                                  | ×                             |  |
|------------------------------------------------------|-------------------------------|--|
| User name:                                           |                               |  |
| Password:                                            |                               |  |
| Confirm password:                                    |                               |  |
| Is locked by Admin                                   | or HQ<br>visor                |  |
| Personal information de<br>will be visible to HQ use | etails (optional)<br>ers only |  |
| Full name:                                           |                               |  |
| Email address:                                       |                               |  |
| Phone number:                                        |                               |  |

# B1.2 Creating accounts for interviewers – ONE BY ONE

To upload many Interviewers, you need to use the "Batch User Upload" option under the Teams and Roles tab. When you click on the Batch User Upload option under the Teams and Roles tab, you will be required to upload a text-delimited files.

| 5     | Reports 🔻 | Interviews | Teams and Roles ▼ | Survey Setup | Data Export |
|-------|-----------|------------|-------------------|--------------|-------------|
|       |           |            | Supervisors       |              |             |
| Filte | ers:      |            | Interviewers      | viewers      | CREATE      |
| Supe  | rvisor    | ¢          | Batch User Upload |              |             |

| List of files with preloaded users |  |  |
|------------------------------------|--|--|
| Lupload a new file                 |  |  |

The batch upload uses the same fields used when creating the supervisors' batch upload. Therefore, this means that you are able to great both the supervisors and the interviewers accounts in one click. This option saves you a lot of time.

# NOTES:

The steps of creating the text-delimited file that have been described under the supervisor batch upload option above are the same steps you need. Up to 10,000 user accounts can be created from a single tabdelimited file, which must include the login, password, and role of the user, and may include additional attributes, like email or phone.

Batch creation of user accounts comes handy when: the same accounts need to be replicated on a different server; migrating from a different CAPI system with established accounts; the survey is so huge that manual creation of accounts via a web interface would take a significant amount of time.

Creating user accounts in batch mode is available to both the administrator and the HQ users. For new supervisor accounts the role must be specified as Supervisor (case-sensitive). For interviewer accounts the role must be specified as Interviewer (case-sensitive), and in addition the login of the supervisor must be specified, which determines the team where the interviewer account will be added. Interviewers may be added to existing supervisors, or to new supervisors mentioned anywhere in the users list. When creating new users with a batch upload feature, select the Batch user upload menu item of the Teams and Roles menu.

# Modifying data related to interviewers and monitoring interviewers

To modify an interviewer's account—change the password or lock the account—click on the interviewer's name. To monitor an interviewer, check the activation status in the Connected to device column and the

synchronization log. The Connected to device column displays the status of the tablet's activation or in other words it will show if an interviewer has successfully activated a tablet using their login credential

| Edit Interviewer: AlexS                     | LOGIN NAME 🐨     |                    | INTERVIEWER'S EMAIL    | SUPERVISOR | CONNECTED TO THE SERVER |
|---------------------------------------------|------------------|--------------------|------------------------|------------|-------------------------|
| Password                                    | AlexS            | Sep 21, 2016 11:20 |                        | jbrown     | Yes                     |
| Confirm password                            | lizB             | Sep 21, 2016 11:51 | lizB@example.com       | marysmith  | No                      |
| Email                                       | SamJ             | Sep 21, 2016 11:51 | SamJ@example.com       | marysmith  | No                      |
| Full name Phone number                      | LarrySmith       | Sep 21, 2016 11:51 | larrysmith@example.com | MattJ      | No                      |
| Is locked by Admin or HQ                    | Interviewer<br>1 | Oct 9, 2016 08:27  |                        | Supervisor | Yes                     |
| Is locked by Supervisor Save changes Cancel | SamSmith         | Jan 5, 2017 17:56  |                        | jbrown     | No                      |

# B2. Archiving interviewer accounts

Administrators can also archive individual interviewer accounts. An interviewer will no longer be able to sync with headquarters. To archive an interviewer, select the check box associated with the interviewer(s), then click on the red archive button. Lastly, confirm the action.

| Inte | erviewers        | CREATE                |                        |            |                             |                                         |   |
|------|------------------|-----------------------|------------------------|------------|-----------------------------|-----------------------------------------|---|
|      |                  | ACCOUNT CREATION DATE | INTERVIEWER'S EMAIL    | SUPERVISOR | CONNECTED TO THE SERVER     |                                         |   |
|      | AlexS            | Sep 21, 2016 11:20    |                        | jbrown     | Yes                         |                                         | 1 |
| 7    | Interviewe<br>r1 | Oct 9, 2016 08:27     |                        | Supervisor | Yes                         | Confirmation Needed ×                   |   |
|      | LarrySmit<br>h   | Sep 21, 2016 11:51    | larrysmith@example.com | MattJ      | No                          | interviews in census mode on his tablet |   |
|      | lizB             | Sep 21, 2016 11:51    | lizB@example.com       | marysmith  | No                          | then the data will be loot.             |   |
|      | SamJ             | Sep 21, 2016 11:51    | SamJ@example.com       | marysmith  | No                          | OK CANCEL                               |   |
|      | SamSmith         | Jan 5, 2017 17:56     |                        | jbrown     | No                          |                                         |   |
|      |                  |                       |                        |            | Showing 1 to 6 of 6 entries | S                                       |   |
|      |                  | selected ARCHIVE      |                        |            |                             |                                         |   |

Archived interviewer accounts can be restored. On the interviewers page, find the archived users by selecting *Archived users* on the menu on the left hand side. Then, select the check box associated with the interviewer(s), and click on the unarchive button at the bottom of the page. Lastly, confirm the action.

| Filters:                           | Int              | erviewers        | CREATE                                |                     |            |                             |
|------------------------------------|------------------|------------------|---------------------------------------|---------------------|------------|-----------------------------|
| Supervisor           Any         × |                  | LOGIN VAME       | Account creation date $\triangledown$ | INTERVIEWER'S EMAIL | SUPERVISOR | CONNECTED TO THE SERVER     |
| Connected to the server            | Y                | Interviewe<br>r1 | Oct 9, 2016 08:27                     |                     | Supervisor | Yes                         |
| Any                                |                  |                  |                                       |                     |            | Showing 1 to 1 of 1 entries |
| Archive status                     |                  |                  |                                       |                     |            |                             |
| Archived interviewers              |                  |                  |                                       |                     |            |                             |
|                                    |                  |                  |                                       |                     |            |                             |
|                                    |                  |                  |                                       |                     |            |                             |
|                                    |                  |                  |                                       |                     |            |                             |
|                                    |                  |                  |                                       |                     |            |                             |
|                                    | হ্ <u>য</u> 1 ii |                  | selected UNARCH                       | VE                  |            |                             |

You will see the dialogue box below when you unarchive an interviewer

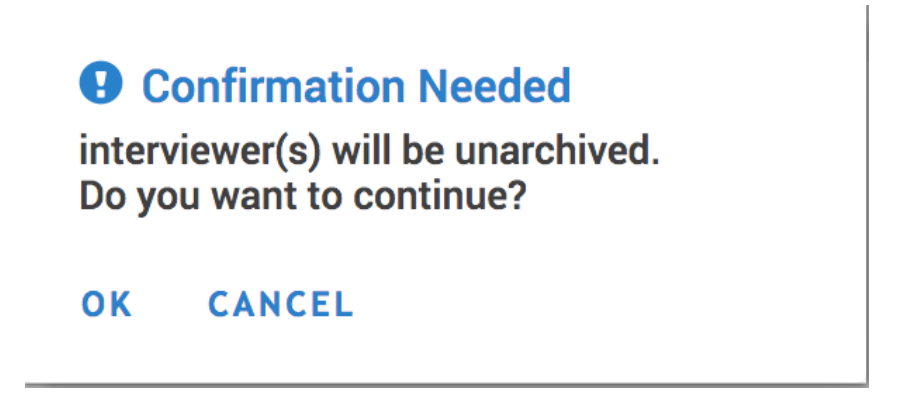

# **#2: SURVEY SETUP TAB**

Under the **Survey Setup** tab, the survey manager will be able to run the survey through creating different assignments for the different team members created in Tab #1. The survey setup tab lets you do several things:

Questionnaires:

- Import template. Import questionnaires from the Designer site to the headquarters software.
- Create assignments: Headquarters provides two ways of creating assignments for a given questionnaire: one at a time, or in a many at a time (batch).
- Clone questionnaire template: Copy the questionnaire templates previously imported to the server. This feature is only available to the administrator.
- Delete questionnaire. This feature is only available to the administrator.

# Assignments:

• Monitor assignments. Displays a tabular view of all assignment and enables you to edit the quantity of interviews for any assignment.

| Ð     | Reports 🔻       | Interviews | Teams and Roles $\bullet$ | Survey Setup 🔻                | Data Export |
|-------|-----------------|------------|---------------------------|-------------------------------|-------------|
| Exp   | ort range:      |            | (ver. 1) Agric            | Questionnaires<br>Assignments |             |
| (vers | ion) Survev ten | nplate     |                           |                               |             |

# C. QUESTIONNAIRE

# C1. Import questionnaire template

Before the questionnaire template is imported, it is important to test the questionnaire using the TESTER app prior, as well as during the training of interviewers. All translations and country specific modifications should be incorporated prior to the importing of the template and the beginning of the data collection.

The final survey questionnaire will be uploaded to the HQ by the overall survey administrator (<u>vladimir.gordeev@lshtm.ac.uk</u>), upon request made by your country admin.

The major cumulative updates to the questionnaire would be applied once in 4-6 weeks following the feedback from all countries, unless errors are very critical. Please note that any corrections, whether minor or big, would require re-importing of the questionnaire into HQ which will also create a new separate database, hence, frequent re-uploading is not recommended if it can be avoided.

# C2. Create assignments (TO INTERVIEWERS AND SUPERVISORS)

Once the questionnaire template has been uploaded into the survey headquarters questionnaire setup system. It is now possible to start distributing assignments to the different interviewers or supervisors.

There are two options available for creating assignments. One at a time and many assignments at a time.

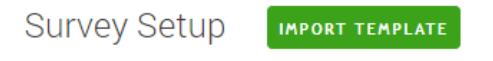

#### ption for issuing

Click Import Template button to load a questionnaire from Designer Click on a questionnaire from the list to create interview assignments

| QUESTIONNAIRE      |                                      | $\nabla$ | VERSION | and password as |
|--------------------|--------------------------------------|----------|---------|-----------------|
| ENAP_INDEPTH_v12   |                                      |          | 4       |                 |
| ENAP_INDEPTH_v12   | New assignment<br>Upload assignments |          | 2       |                 |
| Copy of ENAP_INDEI | Web interview setup                  |          | 1       |                 |
| ENAP_INDEPTH_v12   | _translation                         |          | 1       |                 |

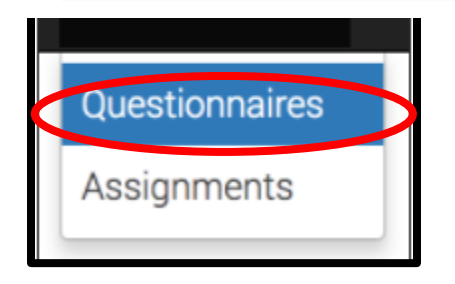

In order to create a new assignment, we need to click on the questionnaire template that you want to create an assignment for and then click on the *New Assignment* from the pop-up menu that you want to send out.

NOTE: In the diagram below, the option for importing a questionnaire template is highlighted in green. However, as already mentioned under the uploading questionnaire template above, only the survey administrator should do this task as he has the sole access to the final questionnaire template from the designer account. In case any changes are made to the template, the INDEPTH-ENAP technical secretariat will communicate to the HDSS teams and will also guide them on how to update or upload the new questionnaire.

# STEP 3

After clicking on the new assignment option, a new window will open up. This is where you should fill in the identifier variables for the interviewer to be able to identify the respondent correctly.

After specifying the identifier information, the quantity and the Interviewer responsible, you can now complete the assignment creation by clicking on the create button.

Create new assignment Copy of ENAP\_INDEPTH\_v12

|                              | Fill all or some of the identifying fields                                                                                                    |
|------------------------------|----------------------------------------------------------------------------------------------------|
| Zone/village                 | #                                                                                                    |
| House number/compound number | #                                                                                                    |
| Name of woman                | Т                                                                                                    |
| ID number of woman           | #                                                                                                    |
|                              | Specify maximum number of interviews to be generated for that assignment (Quantity)<br>Select responsible (Supervisor or Interviewer) for this assignment |
| Quantity                     | 1 🗶                                                                                                    |
| Responsible                  | ×                                                                                                    |
|                              | Create Cancel                                                                                                    |

The only downside of this option is that you to repeat this process over and over again in case you have many new assignments to the interviewers.

#### **OPTION TWO: creating several assignments at a time**

Before choosing this option you need to first create a tab-delimited text file with the unique identifiers for the woman who has had a pregnancy in the last five years within the HDSS setting. Examples of these identifiers may include, study ID, woman's ID, name, age, residence etc. These set of variables need to be compiled by the HDSS statistician or data manager.

#### Repeat STEP 1 and 2 for option one

When using this option, of creating assignments, you will need to repeat the same procedures for steps one and two above for creating one assignment at time. But this time you should select upload multiple assignments.

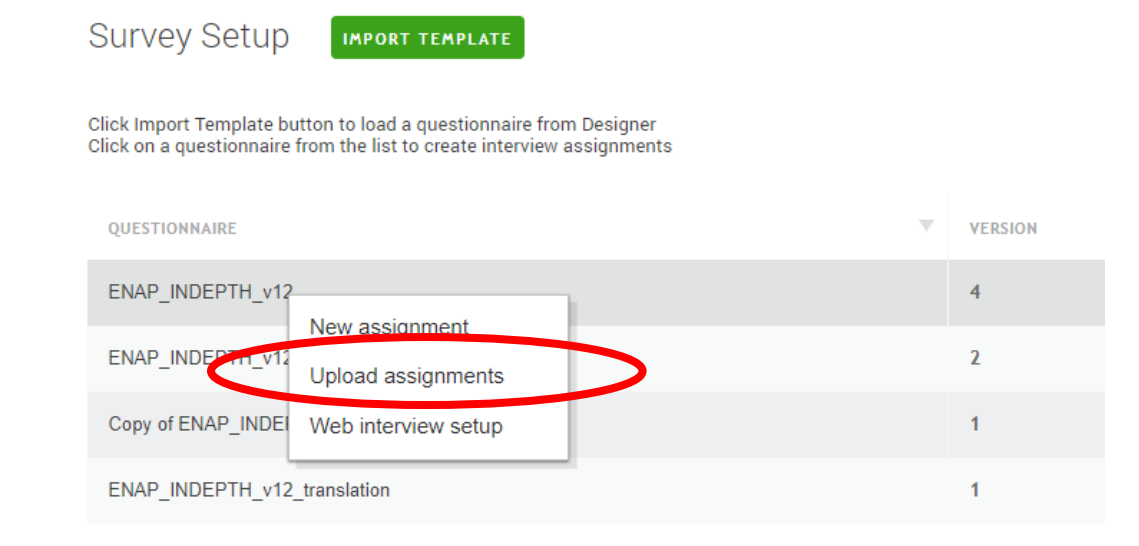

After selecting the Upload assignments, you will be re-directed to another page on which you will be able to upload the assignments from an external tab delimited file that contains the same information for each case to be created. Two options are allowed while uploading the external file in order to pre-fill the survey LISTING cases in the batch upload.

**Option 1 - Identifying data only:** This option is typically used for cross-sectional surveys, which will load only respondents address information (e.g., region, enumeration area, village, name of household head)

# NOTE: FOR THE INDEPTH-ENAP SURVEY, WE WILL ALWAYS SELECT THIS OPTION

**Option 2** – **Identifying and collected data:** This is an advanced mode which involves preloading information. This option is typically used fir panel surveys, which not only information on the respondent's address, but also information for any other field of the questionnaire (e.g., name and age of al household members from last wave of data collection)

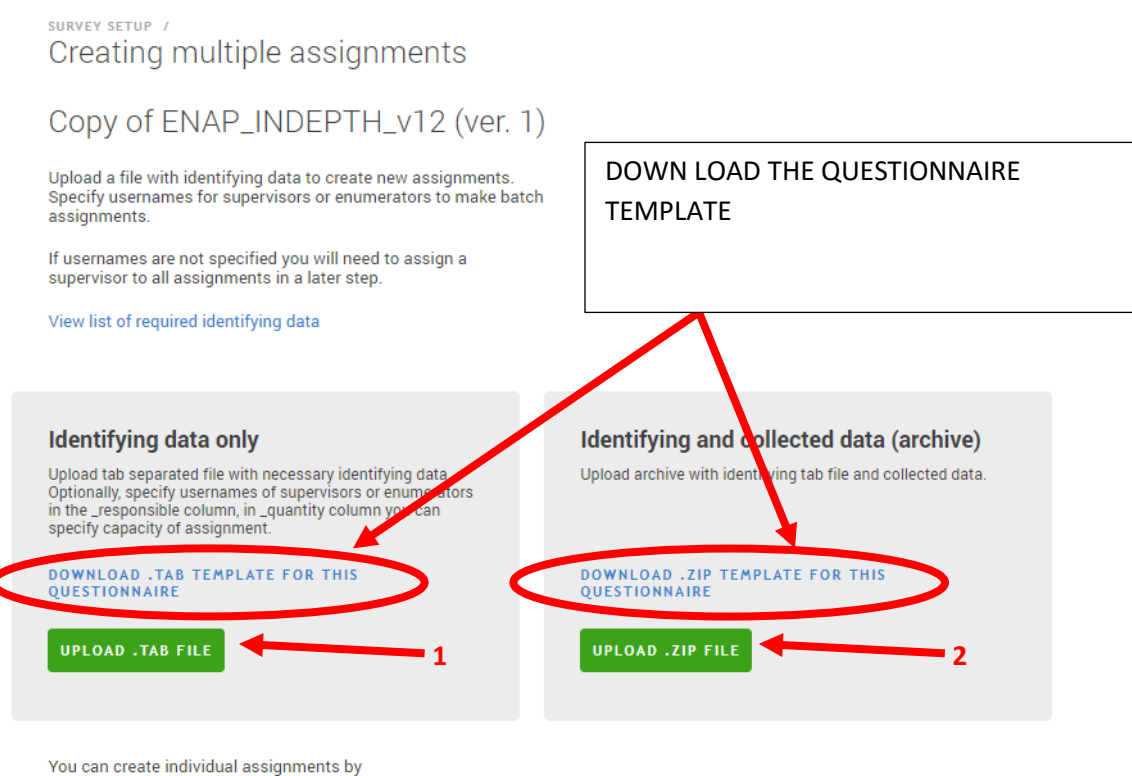

entering all required data in manual mode

# NOTE: To upload a .TAB FILE, you can either create a file with variable names of identifying questions or download the template

# STEP 4

Two options are available, OPTION ONE (You upload a batch of assignments for every individual (person responsible at ago and OPTION TWO (You upload all assignments to everyone supervisors or interviewers in one text file).

Upload the prepared listing or identifier data in text-delimited version. Select identifying data only if you have the prepared file on your PC. This is the only option where you can specify your interviewers and supervisors a priori. If your upload is successful, the system will tell you that it is successful. If it is unsuccessful, the system will also notify you.

# UNSUCCESSFUL ATTEMPT

survey setup / creating multiple assignments / Creating multiple assignments with batch upload

Importing information from ENAP\_INDEPTH\_v13.tab for ENAP\_INDEPTH\_v13 (ver. 15)

Verification of the uploaded file failed No assignments were created

survey setup / creating multiple assignments / Creating multiple assignments

# Importing information from ENAP\_INDEPTH\_v13.tab for ENAP\_INDEPTH\_v13 (ver. 15)

Verification complete Data for 3 assignments found

| LeahJ × |
|---------|

CREATE ASSIGNMENTS BACK TO IMPORT

# NOTE

**OPTION ONE:** At this point you are able to select the person responsible from the batch of the survey assignments. This is possible by selecting the username from the drop-down menu. For this to be possible, the HQ must upload one .TAB text file per person responsible (e.g., upload five cases at ago)

**OPTION TWO:** The good news is that you can upload one .TAB text for the survey by adding a column in the .TAB file with the heading "\_responsible" and populating all the fields for the identified cases ready for interviews with the appropriate interviewer or supervisor usernames that we created in #1.

Below is a sample file of Listing variables that "may be" appropriate for identifying a woman required for interviewing into the survey.

Remember when you create a spreadsheet of the cases you want to interview in the next set of assignments, you should save it as a TAB delimited file as we have already seen under #1.

|                                                       | • • • • • • • • • • • • • • • • • • • |                                     |             |                        |                |                    |                                                    |                |                      |                      |
|-------------------------------------------------------|---------------------------------------|-------------------------------------|-------------|------------------------|----------------|--------------------|----------------------------------------------------|----------------|----------------------|----------------------|
| File                                                  | Home Insert I                         | Page Layout Form                    | ulas Data   | Review V               | 'iew Developer | Add-ins LOA        | D TEST Inquire Power Pivot 1                       | Feam 🖓         | Tell me what you war | nt to do             |
| Paste                                                 | Cut<br>Copy *<br>Format Painter       | ri • 11 •<br>I <u>U</u> •   🖽 •   💩 | • ▲ • ■ = = | =   ⊗ •    <br>=   € ⊃ | ♥ ♥ Wrap Text  | General<br>General | 5 ) 00 Conditional Format as<br>Formatting Table * | Normal<br>Good | Bad<br>Neutral       | Insert Delete Format |
| Cuppoard is ront is Augment is Number is Styles Cells |                                       |                                     |             |                        |                |                    |                                                    |                |                      |                      |
| 10                                                    | • • • •                               | Jx                                  |             |                        |                |                    |                                                    |                |                      |                      |
|                                                       | А                                     | В                                   | С           | D                      | E              | F                  | G                                                  | Н              |                      |                      |
| 1                                                     | prsname                               | studyID                             | group       | fam                    | mname          | fname              | phonenumber                                        | age            | BD_CID               | _responsible         |
| 2                                                     |                                       | 1101                                | Α           | 1                      |                | ,                  | 256781415722                                       | 23             | k1234                |                      |
| 3                                                     |                                       | 1112                                | A           | 2                      |                |                    | 256781415800                                       | 24             | k32221               |                      |
| 4                                                     |                                       | 1123                                | С           | 3                      |                |                    | 256781433722                                       | 39             | t12332               |                      |
| 5                                                     |                                       | 1233                                | D           | 3                      |                |                    | 256781460000                                       | 21             | z98282               |                      |
| 6                                                     |                                       |                                     |             |                        |                |                    |                                                    |                |                      |                      |
| 7                                                     |                                       |                                     |             |                        |                |                    |                                                    |                |                      |                      |

#### **BEGINNING REPEATED SECTION**

Once you have added the fields with the same exact wording, you should now save the workbook on your computer. Save as type "**Text (Tab-delimited) (\*.txt)**" file.

Ensure that you save it in a location that you can find easily on your computer. For example in a folder on your Desktop. **Note: Only 'Supervisor' OR 'Interviewer' are allowed in the 'role' column.** 

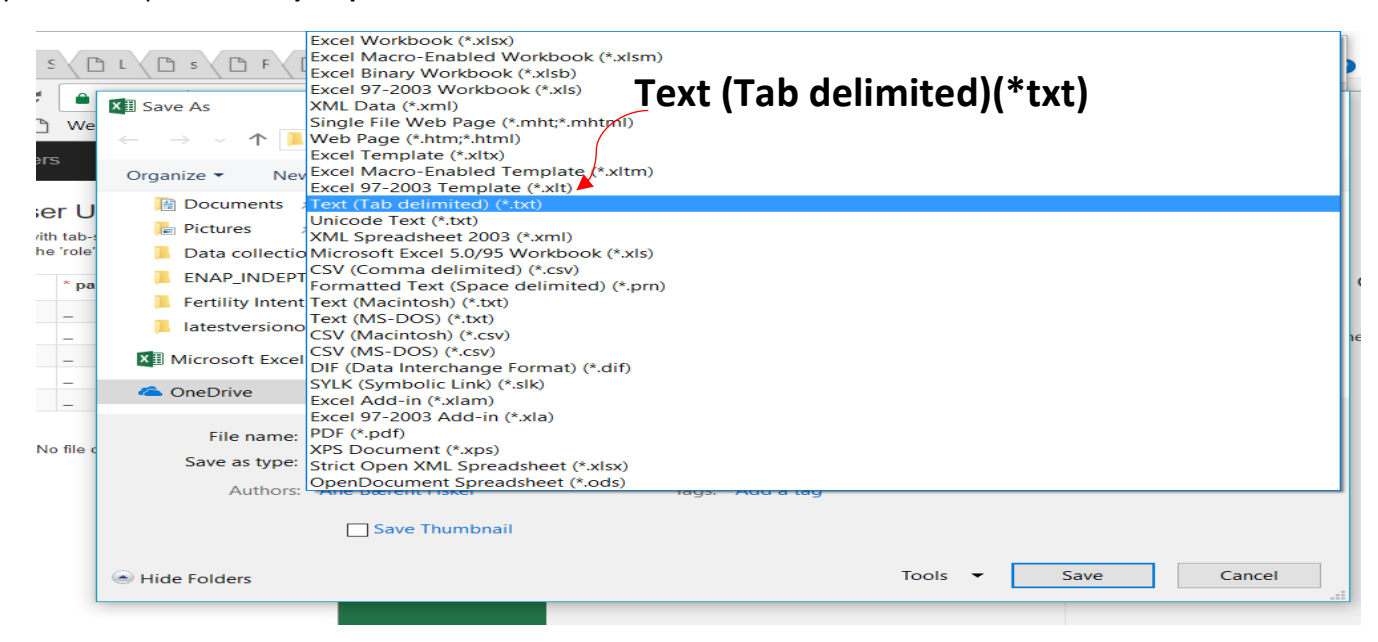

# END OF A REPEATED SECTION

NOTE: Similarly with this approach you do not need to load a different file for each person responsible (e.g.. if you have 5 supervisors each supervising 5 interviewers and the interviewers are required to do 5 interviews a day, you should upload all the 125 cases (5 supervisors x 5 interviewers x 5 interviewers = 125 cases).

To use this option when you download the LISTING template from the survey solutions page for the questionnaire template, always remember to add an additional column to the end named as \_responsible

When the upload is successful or unsuccessful, you will be notified by the system as it was shown for the first option above.

We recommend that you use option 2.

#### C3. Copy questionnaire templates (ADMINISTRATORS ONLY)

Cloning questionnaires on headquarters allows you to start a new survey using the same questionnaire that has been imported to the HQ previously. To copy a questionnaire in headquarters, click on the questionnaire you would like to copy and then select Clone questionnaire from the menu.

| Survey Setup Import template                                                                                                    |                      |      |                    |  |  |  |  |  |  |
|----------------------------------------------------------------------------------------------------|----------------------|------|--------------------|--|--|--|--|--|--|
| Click Import Template button to load a questionnaire from Designer<br>Click on a questionnaire from the list to create interview assignments |                      |      |                    |  |  |  |  |  |  |
| QUESTIONNAIRE                                                                                                    | VERSION              | •    | IMPORT DATE        |  |  |  |  |  |  |
| Household Roster                                                                                                    | 3                    |      | Jun 29, 2017 18:57 |  |  |  |  |  |  |
| Household Roster                                                                                                    | Upload assignments   |      | Jun 29, 2017 16:41 |  |  |  |  |  |  |
| Agricultural Survey                                                                                                    |                      | - 11 | Apr 28, 2017 23:42 |  |  |  |  |  |  |
| Health and Dwelling                                                                                                    | Web interview setup  |      | Apr 27, 2017 21:29 |  |  |  |  |  |  |
|                                                                                                    | Clone questionnaire  |      |                    |  |  |  |  |  |  |
|                                                                                                    | Delete questionnaire |      |                    |  |  |  |  |  |  |

#### C4. Delete questionnaire template (ADMINISTRATORS ONLY)

IMPORTANT!!! This feature is only available to the administrator. It should only be used under special circumstances with extreme caution because it will delete all the data collected with that questionnaire from the server. Please beware - it is not possible to recover deleted data.

To delete a questionnaire, click on the questionnaire you would like to delete and select Delete questionnaire from the menu.

| Survey Setup                                                                           | EMPLATE                                                    |                    |
|----------------------------------------------------------------------------------------|------------------------------------------------------------|--------------------|
| Click Import Template button to load a que Click on a questionnaire from the list to o | uestionnaire from Designer<br>create interview assignments |                    |
| QUESTIONNAIRE                                                                          | VERSION                                                    | W IMPORT DATE      |
| Household Roster                                                                       | 3                                                          | Jun 29, 2017 18:57 |
| Household Roster                                                                       | New assignment                                             | Jun 29, 2017 16:41 |
| Agricultural Survey                                                                    |                                                            | Apr 28, 2017 23:42 |
| Health and Dwelling                                                                    | Web interview setup                                        | Apr 27, 2017 21:29 |
|                                                                                        | Clone questionnaire Delete questionnaire                   |                    |

# **D. ASSIGNMENTS**

At this point, you will be able to see the details of the assignments including the date created, modified, ID number and the person responsible for that assignment under the Assignments tab (HQ>>Survey Setup>>Assignments).

Under the Assignments, you will see the ID of the assignment, the person responsible (Supervisor/Interviewer), Quantity of interviews conducted under that assignment ID, the dates when the assignment was created and when it was updated E.g. by the interviewer. You can also see on the left hand side panel you are able to filter the assignments by template, person responsible and Archived status.

| Filters                | As | signm | ents (504)    |                     |   |          |     |                                                                                                    |                      |                      |
|------------------------|----|-------|---------------|---------------------|---|----------|-----|----------------------------------------------------------------------------------------------------|----------------------|----------------------|
| Template<br>Any        |    | 10 7  | RESPONSIBLE V | INTERVIEWS QUANTITY | v | QUANTITY | (y) | identifying Questions                                                                                                    | UPDATED AT           | CREATED AT           |
| Responsible<br>Any     |    | 2648  |               |                     | 0 |          | 1   | Zone/village: 11, House number/compound number: 78, Name of woman: test 12, Study ID: 99988,<br>Nickname of woman: Fatu, Region name: Bissau, Name of village: Bandim I, Group: D, Family number:<br>15, Estimated age of woman: 27                           | Aug 10, 2017 2 12 PM | Aug 10, 2017 2:12 PM |
| Archived status Active |    | 2647  |               |                     | 0 |          | 1   | Zone/village: 11, House number/compound number 78, Name of woman: test 11, Study ID: 99989,<br>Region name: Bissau, Name of village: Bandim I, Group: D, Telephone number: 9999999, Estimated<br>age of woman: 33                                             | Aug 10, 2017 2:12 PM | Aug 10, 2017 2-12 PM |
|                        |    | 2638  |               |                     | 0 |          | 1   | Zore/village: 11, House number/compound number; 77, Name of woman: test 2, Study JD: 99998.<br>Neckname of woman: Edi, Name of household head: lp(, Region name: Biasau, Name of village: Bandim<br>I, Group: D, Family number: 6, Estimated age of woman: 34 | Aug 10, 2017 2:12 PM | Aug 10, 2017 2:12 PM |

The quantity of interviews for each assignment can be changed on this page. This is especially useful for cases where Survey Solutions is being used for a listing exercise and you wish to set or later change a maximum number interviews for each assignments. To change the quantity, click on the number in the quantity column and edit the field before clicking on Save.

| erviewer1                               | 1                      | 1                            |                       |
|-----------------------------------------|------------------------|------------------------------|-----------------------|
| Edit quantity for assignmen             | nt 18                  |                              |                       |
| You can set number of inter<br>Quantity | views that should be o | created from this assignment |                       |
| 3                                       |                        |                              |                       |
| SAVE CANCEL                             |                        |                              | 2                     |
| al                                      | 1                      | 5 I Identification nu        | mber of household: 20 |

IN

THE

MANUAL

Under the Assignments, you can Assign and Archive the different assignments. This is possible by clicking on the check box in the column to the left of the ID column. See options 1 and 2 below.

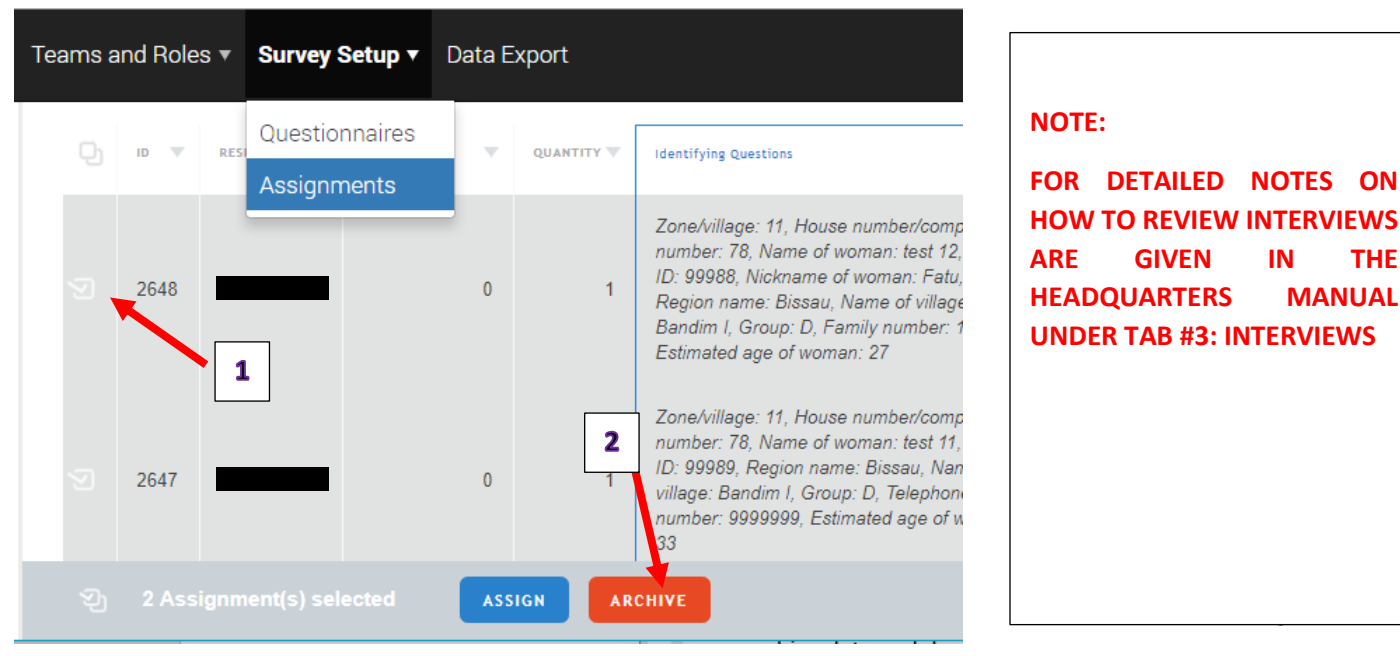